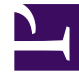

# **GENESYS**<sup>®</sup>

This PDF is generated from authoritative online content, and is provided for convenience only. This PDF cannot be used for legal purposes. For authoritative understanding of what is and is not supported, always use the online content. To copy code samples, always use the online content.

## Framework Database Connectivity Guide

Management Framework Current

6/22/2022

## Table of Contents

| Framework Database Connectivity Reference Guide | 3  |
|-------------------------------------------------|----|
| Overview                                        | 4  |
| Environment Settings                            | 6  |
| General Recommendations                         | 7  |
| Oracle Databases                                | 9  |
| PostgreSQL Databases                            | 20 |
| IBM DB2 Databases                               | 30 |
| Microsoft SQL Server Databases                  | 32 |
| Database Access Points                          | 47 |
| FAQs and Troubleshooting                        | 50 |
| Document Change History                         | 54 |

## Framework Database Connectivity Reference Guide

Published: June 8, 2018

**9.X** This version of the Database Connectivity Reference Guide applies to Management Framework that is part of 9.0. For releases of Management Framework prior to August 22, 2017, see the Management Framework home page.

This guide describes the concepts and procedures relevant to how Genesys software connects to databases.

| Overview                                                       | Environment Settings                                                      |
|----------------------------------------------------------------|---------------------------------------------------------------------------|
| Databases in Genesys                                           | General recommendations                                                   |
| Database connectivity prior to release 8.5                     | Oracle databases                                                          |
| Database Access Points                                         | PostgreSQL databases                                                      |
| Databases in multi-language environments                       | IBM DB2 databases                                                         |
| Failure of database access functionality in<br>Genesys servers | Microsoft SQL Server databases                                            |
|                                                                |                                                                           |
| Database Access Points                                         | FAQs and Troubleshooting                                                  |
| Configuring a DAP                                              | FAQs and Troubleshooting<br>Frequently Asked Questions                    |
| Database Access Points Configuring a DAP Using DAPs            | FAQs and Troubleshooting<br>Frequently Asked Questions<br>Troubleshooting |

## Overview

In Genesys software, data is stored in databases. Server applications, such as Configuration Server, manage this data by connecting to the database.

DB Server 8.5 does not support AIX and Solaris operating systems. You can continue to use DB Server 8.1 for AIX and Solaris environments.

## Databases in Genesys

In any Genesys environment, there is only one database (or a database cluster, if configured on the DBMS level) that is intended for use by Configuration Server – this is the Configuration Database.

In addition to the Configuration Database, there can be a number of other databases that Genesys servers and GUI applications may need to access. Applications access these databases directly, using information from Database Access Points (DAPs) to locate the database and obtain access credentials. In Management Framework, for example, Message Server accesses the Log Database through a DAP.

## Connectivity Prior to Release 8.5

Prior to release 8.5, a DB Server Application object was used to access one or more databases. Release 8.5 effectively streamlines database access by removing DB Server from the access path.

However, if you still want to use DB Server in your configuration, or if you have legacy applications that cannot access the database directly, do the following:

- 1. For new applications only: Use the configuration option that controls how a database is accessed by the application, either using DB Server or direct database access capability, and set it to the appropriate value. In Configuration Server, for example, this option is called **dbthread**. Refer to application-specific documentation for the name and description of the option, if there is one, used by the particular application.
- 2. Follow the instructions and information in Framework 8.1 documentation to deploy and use DB Server.

#### Important

If you choose to use DB Server, be aware that you will be unable to access any of the new database-related features and functionality introduced in release 8.5. In addition, you will be able to use DB Server with only those Database Management Systems supported in 8.5; you will not be able to use it with any DBMS that is no longer

supported.

## Database Access Points

To provide an interface between applications in the Genesys installation and databases, the Configuration Layer uses the concept of a Database Access Point (DAP). If, according to your configuration, a database can be accessed by multiple servers simultaneously, register one DAP for each potential connection.

See Database Access Points for detailed information about installing DAPs.

## Databases in Multi-language Environments

To be used in a multi-language environment, a database must be able to support data that can be encoding in different, or a common, format. Normally, this is done by encoding data using UTF-8.

The DBMS-specific sections of Environment Settings contain information about using the DBMS in multi-language environments; refer to these sections for more information and instructions.

## Failure of Database Access Functionality in Genesys Servers

The Management Layer can detect internal failure of the database access module within Genesys applications if you configure the unresponsive process detection feature, and specify that it should detect application thread failures. See the *Framework Management Layer User's Guide* and the related option descriptions in the *Framework Configuration Options Reference Manual* for more information about setting up this feature for the particular application for which you want to monitor the thread.

#### Warning

Use this functionality with great care. Failure to use it properly could result in unexpected behavior, from ignoring the options to an unexpected restart of the application.

## Environment Settings

To work with a particular DBMS, an application (the Genesys DB Client application) requires particular environment settings, as listed in the following sections:

- General recommendations
- Oracle databases
- Postgre databases
- IBM DB2 databases
- Microsoft SQL Server databases

## General Recommendations

The recommendations in this section apply regardless of the type of DBMS that you are using.

## DBMS Versions

#### 32-bit or 64-bit

Make sure that you are installing DBMS vendor client software that matches the 32-bit or 64-bit Genesys software that you want to enable for database access.

For example, if your Genesys application is 64-bit, then make sure that it can access 64-bit DBMS client software, as provided by your database vendor.

#### Client Software Version

Make sure you are using the correct version of DBMS client software, as given in the following sections, for each type of database. All Genesys applications of a particular release use the same version of DBMS client software. Even if you are accessing a database of different versions, you might still need to have another version of DBMS client software on the host where the Genesys application is installed.

Genesys supports multiple versions of a DBMS using the same version of DBMS client software. For example, you need Oracle 11g client software to access both Oracle 11 and Oracle 12 databases.

For some versions of some databases, Genesys provides an alternate version of client software in the Installation Package (IP) of the component. Instructions for using the alternate version are given in the following sections, where supported.

### Restriction for Large Data

In MSSQL, Oracle, DB2 databases, data retrieval from columns of character and binary data types (for example, CLOB and BLOB data types) that can handle data that is greater than 10 MB in size, is limited to a maximum of 10 MB; larger sizes are not supported. Genesys strongly recommends that applications insert data smaller than 10 MB into columns of these data types.

### DBMS Encoding

Make sure encoding on DBMS is set correctly to match the encoding being used in the Genesys environment. If you are using single-language (in addition to English-US), you must create your

database with the respective encoding, as described in the following DBMS-specific pages of this section. If you are using a multi-language environment, UTF-8 encoding should be used on the DBMS, also as described in the DBMS-specific sections.

#### Important

You will not be able to use some Genesys applications in multi-language mode.

## Database Failures

Starting in release 8.0, a database client process can detect a connection failure with the corresponding database and attempt to reconnect. To detect the failure, database clients monitor the responses they receive from the DBMS. If a response is not received within the interval specified by the configuration option **db-request-timeout**, the client process stops executing. This is understood to be a failure of the DBMS.

The option **db-request-timeout** is configured in the **Query Timeout** field of Database Access Point (DAP) Application objects and stored in the DAP's annex. The timeout set in the DAP overrides the timeout set in the database client application, but applies only to client processes that connect to the database through this DAP.

See Creating a DAP for more information about how to configure this timeout for Log Database access.

## Oracle Databases

You must have Oracle Client software accessible in the environment where the Genesys application is running.

Genesys Framework supports Oracle 18c and 19c for both server and clients. Framework as an application requires static library files of Oracle 12.x, which is linked as part of the application itself, and can work with Oracle 18c or Oracle 19c deployment. You can choose to use the alternative version as described in Using an Alternative Version of Oracle Client Software.

See the *Genesys Supported Operating Environment Reference Guide* for a list of all supported databases.

#### Warning

You must be using Oracle Full Client if you want to configure secure connections. Do not configure TLS/SSL support if you are using Oracle Instant Client.

## Using Full Installation of Oracle Client

Connectivity to an Oracle database relies on TCP/IP to work between an Oracle server and its client.

You must set the following environment variables for DB client for Oracle: ORACLE\_HOME ORACLE SID

In addition, you must specify the full path to the **bin** of the Oracle home directory in the **PATH** variable for Windows, and either **LIBPATH** for AIX or **LD\_LIBRARY\_PATH** for Linux and Solaris, depending on the platform you are using. If the DBMS client for Oracle runs on a different host other than the Oracle server, you must also configure the **SQLNet** (i.e., **sqlnet.ora**) file on both hosts. Note that a TCP/IP Adapter is also required. For more information, refer to the Oracle documentation for your platform.

If you are using the UNIX/Linux platform, you need to create a symbolic link in the **\$ORACLE\_HOME**\ **lib** directory and this directory must be included in your **LD\_LIBRARY\_PATH** or **LIBPATH**, so that the server accessing the database can find the library using the default name. Enter the following on the operating system command line:

ln -s libclntsh.so.<xx.x> libclntsh.so

**Note:** Where <xx.x> is the version number of the Oracle client software you are using, either 11.1, 12.1, or 12.2.

You must use the **tnsnames.ora** file to specify database access as defined in Oracle documentation. Genesys DB Client will subsequently use the content in the **tnsnames.ora** file to process the DB connection request. The following is an example of the **tnsnames.ora** file content:

```
CMES =
  (DESCRIPTION =
    (ADDRESS = (PROTOCOL = TCP)(HOST =<your oracle host>)(PORT = 1521))
    (CONNECT_DATA =
        (SERVER = DEDICATED)
        (SERVICE_NAME = cmes)
    )
)
```

With this definition in the TNS file, the parameters of the Genesys Database Access Point can be set as follows:

dbengine=oracle
dbserver=CMES
dbname=
username=<oracle schema user>
password=<oracle schema user's password>

## Using Oracle Instant Client

Instead of a full Oracle client installation, you can use the Instant Client package from Oracle, downloadable from here.

For core Genesys servers to work, you must have the Basic package. If you have to perform conversion of character set encodings for languages other than English, make sure that the Instant Client package contains all necessary encoding tables. If you cannot find the proper package of Instant Client, you may want to use a full Oracle installation.

Connectivity to an Oracle database relies on TCP/IP to work between the Oracle server and client. You do not need to set up the **ORACLE\_HOME** or **ORACLE\_SID** environment variables. However, you must specify the full path to the folder where you put the Oracle Instant Client in the appropriate environment variable—**PATH** for Windows, **LIBPATH** for AIX, or **LD\_LIBRARY\_PATH** for Linux and Solaris.

For UNIX/Linux platform, the **libcintsh.so** symbolic link should be created in the same directory as your Oracle Instant Client libraries and this directory should be included in **LD\_LIBRARY\_PATH** or **LIBPATH**, depending on the platform.

For example, the configuration of Genesys Database Access Points without using TNS should be as follows:

dbengine=oracle
dbserver=<oracle host>:1521/<oracle service name>
dbname=
username=<oracle schema user>
password=<oracle schema user's password>

You can still use TNS-based connection information with Instant Client if you set up the **TNS\_ADMIN** environment variable, or you can use the SQL Connect URL string <host>[:port]/<service name>. Both are described in Oracle Instant Client documentation.

#### Service Name

Instant Client requires a Service Name, rather than the SID required by the full Oracle installation package. The Service Name can be found in the **tnsnames.ora** file, which is found in the **\$ORACLE\_HOME/network/admin** folder on the server. For example, in the following excerpt from the **tnsnames.ora** file, the SID appears below ORCL, and the Service Name is myserver.example.com.

```
ORCL =
  (DESCRIPTION =
   (ADDRESS = (PROTOCOL = TCP)(HOST = <IP of a host>)(PORT = 1521))
   (CONNECT_DATA =
    (SERVER = DEDICATED)
    (SERVICE_NAME = myserver.example.com)
   (SID = orcl)
   )
)
```

## Using an Alternative Version of Oracle Client Software

Genesys provides newer versions of some dbclients in the **dbclient\_next** folder of the component's Installation Package (IP). Use these processes to enable support of new databases and features. Only 64-bit versions of alternate clients are provided.

To use the latest functionality with a component, you must do the following:

- 1. Replace the dbclients in the root installation folder with the dbclients from the **dbclient\_next** folder.
- 2. On the hosts that will be using this component, install the database client software and make it available for the component.

### Secure Communications with Oracle DBMS

You can use Transport Layer Security (TLS) to secure connections with an Oracle database.

#### Warning

You must be using Oracle Full Client if you want to configure secure connections. Do not configure TLS/SSL support if you are using Oracle Instant Client.

#### Can Secure Connections be Set?

Before you can configure secure connections, you have to determine if the Oracle **tnsnames.ora** file can be set to enforce TLS/SSL. To do this, open the **tnsnames.ora** file and look for the **SECURITY** section and its accompanying parameter **SSL\_SERVER\_CERT\_DN** under DESCRIPTION. It will look

#### something like this:

```
<net_service_name>=
(DESCRIPTION=
(ADDRESS=...)
(ADDRESS=...)
(CONNECT_DATA=
(SERVICE_NAME=...))
(SECURITY=
(SSL_SERVER_CERT_DN=...)))
```

If this section and its parameter is present, you can configure secure connections.

For more information about the **tnsnames.ora** file and its parameters, refer to the **tnsnames.ora** section of the *Oracle Database Net Services Reference*.

#### Configure the Secure Connections

Secure connections using TLS with the Oracle database are configured in the **tnsnames.ora** file, not in or by the DAP or Configuration Server configuration files. However, these files contain the **net\_service\_name** used to locate the TNS listener definition in the client configuration.

To configure the secure connections, do the following:

- $1. \ \ \, \text{On the Oracle server, open the } \textbf{listener.ora} \text{ file and configure the following parameters:}$ 
  - SID\_LIST\_LISTENER
  - WALLET\_LOCATION
  - LISTENER

For example:

# listener.ora Network Configuration File: /opt/oracle/app/oracle/product/11.2.0/dbhome\_1/network/admin/listener.ora
# Generated by Oracle configuration tools.

```
SID LIST LISTENER =
  (\overline{SID} \ L\overline{I}ST =
    (SID DESC =
      (GLOBAL DBNAME = db01)
      (ORACLE HOME = /opt/oracle/app/oracle/product/11.2.0/dbhome 1)
      (SID NAME = db01)
  )
SSL CLIENT AUTHENTICATION = FALSE
WALLET LOCATION =
  (SOURCE =
    (METHOD = FILE)
    (METHOD DATA =
      (DIRECTORY = /opt/oracle/app/oracle/product/11.2.0/dbhome 1/owm/wallets/oracle)
  )
LISTENER =
  (DESCRIPTION LIST =
    (DESCRIPTION =
      (ADDRESS = (PROTOCOL = TCP)(HOST = myserver.example.com)(PORT = 1521))
    (DESCRIPTION =
      (ADDRESS = (PROTOCOL = TCPS)(HOST = myserver.example.com)(PORT = 2484))
```

)

ADR\_BASE\_LISTENER = /opt/oracle/app/oracle

For more information about the **listener.ora** file and its parameters, refer to the Listener Control Utility section of the Oracle Database Net Services Reference.

- 2. On the Oracle client, open the **tnsnames.ora** file and configure the following:
  - The Oracle secure port 2484 (default) to use the secure protocol TCPS.
  - The **SECURITY** section.

For example:

```
DB_GENCHNGC3031_SSL=
  (DESCRIPTION=
   (ADDRESS_LIST=
        (ADDRESS= (PROTOCOL = TCPS)(HOST = GEN-CHN-GC3-031)(PORT = 2484))
   (CONNECT_DATA=
        (SERVER= DEDICATED)
        (SERVICE_NAME= GENCHNGC3031.genesys.lab))
   (SECURITY =
        (SSL SERVER CERT DN="CN=GENCHNGC3031.genesys.lab,C=US")))
```

Note: For SSL\_SERVER\_CERT\_DN, specify the value within double-quotes (") on Windows platform and use single-quotes (') on UNIX platform.

For more information about the tnsnames.ora file and its parameters, refer to the tnsnames.ora section of the Oracle Database Net Services Reference.

- 3. On the Oracle client, open the **sqlnet.ora** file and configure the following parameters:
  - SQLNET.AUTHENTICATION\_SERVICES
  - SSL\_SERVER\_DN\_MATCH
  - WALLET\_LOCATION

For example:

SQLNET.AUTHENTICATION\_SERVICES= (BEQ, TCPS)

SSL\_SERVER\_DN\_MATCH= ON

WALLET\_LOCATION= (SOURCE = (METHOD = FILE) (METHOD\_DATA = (DIRECTORY = C:\app\wallet)))

For more information about the **sqinet.ora** file and its parameters, refer to the **sqinet.ora** section of the *Oracle Database Net Services Reference*.

#### Additional Information

For additional information about using TLS with Oracle databases, refer to the *Oracle Database Advanced Security Administrator's Guide*, and *Configuring Secure Sockets Layer Authentication* in particular.

## Using Oracle Database with National Languages

#### Single Language Deployment

You must create all Oracle databases using the same character set, such as WE8MSWIN1252. You must select an encoding that matches Microsoft Windows Operating System default encoding for a selected language, so that applications, like Interaction Routing Designer, display data correctly.

On every host that has a Genesys application accessing an Oracle database, make sure that the **NLS\_LANG** environment variable is set to match the language and character encoding of data in the Oracle database, as defined in the following table . For example, **NLS\_LANG**=AMERICAN\_AMERICA.WE8MSWIN1252.

| <b>Operating System Locale</b> | NLS_LANG Environment Variable Value      |
|--------------------------------|------------------------------------------|
| Arabic (U.A.E.)                | ARABIC_UNITED ARAB EMIRATES.AR8MSWIN1256 |
| Bulgarian                      | BULGARIAN_BULGARIA.CL8MSWIN1251          |
| Catalan                        | CATALAN_CATALONIA.WE8MSWIN1252           |
| Chinese (PRC)                  | SIMPLIFIED CHINESE_CHINA.ZHS16GBK        |
| Chinese (Taiwan)               | TRADITIONAL CHINESE_TAIWAN.ZHT16MSWIN950 |
| Croatian                       | CROATIAN_CROATIA.EE8MSWIN1250            |
| Czech                          | CZECH_CZECH REPUBLIC.EE8MSWIN1250        |
| Danish                         | DANISH_DENMARK.WE8MSWIN1252              |
| Dutch (Netherlands)            | DUTCH_THE NETHERLANDS.WE8MSWIN1252       |
| English (United Kingdom)       | ENGLISH_UNITED KINGDOM.WE8MSWIN1252      |
| English (United States)        | AMERICAN_AMERICA.WE8MSWIN1252            |
| Estonian                       | ESTONIAN_ESTONIA.BLT8MSWIN1257           |
| Finnish                        | FINNISH_FINLAND.WE8MSWIN1252             |
| French (Canada)                | CANADIAN FRENCH_CANADA.WE8MSWIN1252      |
| French (France)                | FRENCH_FRANCE.WE8MSWIN1252               |
| German (Germany)               | GERMAN_GERMANY.WE8MSWIN1252              |
| Greek                          | GREEK_GREECE.EL8MSWIN1253                |
| Hebrew                         | HEBREW_ISRAEL.IW8MSWIN1255               |
| Hungarian                      | HUNGARIAN_HUNGARY.EE8MSWIN1250           |
| Icelandic                      | ICELANDIC_ICELAND.WE8MSWIN1252           |

| Operating System Locale | NLS_LANG Environment Variable Value              |
|-------------------------|--------------------------------------------------|
| Indonesian              | INDONESIAN_INDONESIA.WE8MSWIN1252                |
| Italian (Italy)         | ITALIAN_ITALY.WE8MSWIN1252                       |
| Japanese                | JAPANESE_JAPAN.JA16SJIS                          |
| Korean                  | KOREAN_KOREA.KO16MSWIN949                        |
| Latvian                 | LATVIAN_LATVIA.BLT8MSWIN1257                     |
| Lithuanian              | LITHUANIAN_LITHUANIA.BLT8MSWIN1257               |
| Norwegian               | NORWEGIAN_NORWAY.WE8MSWIN1252                    |
| Polish                  | POLISH_POLAND.EE8MSWIN1250                       |
| Portuguese (Brazil)     | BRAZILIAN PORTUGUESE_BRAZIL.WE8MSWIN1252         |
| Portuguese (Portugal)   | PORTUGUESE_PORTUGAL.WE8MSWIN1252                 |
| Romanian                | ROMANIAN_ROMANIA.EE8MSWIN1250                    |
| Russian                 | RUSSIAN_CIS.CL8MSWIN1251                         |
| Slovak                  | SLOVAK_SLOVAKIA.EE8MSWIN1250                     |
| Spanish (Spain)         | SPANISH_SPAIN.WE8MSWIN1252                       |
| Swedish                 | SWEDISH_SWEDEN.WE8MSWIN1252                      |
| Thai                    | THAI_THAILAND.TH8TISASCII                        |
| Spanish (Mexico)        | MEXICAN SPANISH_MEXICO.WE8MSWIN1252              |
| Spanish (Venezuela)     | LATIN AMERICAN<br>SPANISH_VENEZUELA.WE8MSWIN1252 |
| Turkish                 | TURKISH_TURKEY.TR8MSWIN1254                      |
| Ukrainian               | UKRAINIAN_UKRAINE.CL8MSWIN1251                   |
| Vietnamese              | VIETNAMESE_VIETNAM.VN8MSWIN1258                  |

For more information, see the Oracle documentation here.

If you are unable to setup MS Windows compatible character encoding when creating the Oracle database, make sure that the Oracle client software on all hosts with Genesys applications has been set to use character encoding that matches the target as close as possible, by following these steps:

- 1. Set up **NLS\_LANG** to use the closest compatible encoding. For example, WE8IS08858P1 to match WE8MSWIN1252 if you are using Linux to host Genesys applications that should access Oracle Databases.
- 2. Make sure that Oracle client software contains NLS tables allowing conversion between character encoding of the database and the host. Refer to Oracle documentation for more information about supported character conversions.

With your environment set up this way, you can use character data in a single language (such as French) for all information stored and transmitted between Genesys applications.

#### Multi-Language Deployment

To enable storage and processing of data in multiple languages using Oracle Databases, you must create all your database instances using the AL32UTF8 character set. For example:

CREATE DATABASE orclutf8

CHARACTER SET AL32UTF8 NATIONAL CHARACTER SET AL16UTF16

On every host that has a Genesys application accessing an Oracle database, make sure the **NLS\_LANG** environment variable is set to match the character encoding of data in the Oracle database; for example, **NLS\_LANG=**.UTF8.

## Using Oracle TAF

Genesys supports using the Oracle Real Application Cluster to provide redundant access to database storage. You must use the TNS file to define cluster access, as specified in Oracle documentation.

For example:

```
LORAC =
 (DESCRIPTION =
 (ADDRESS = (PROTOCOL = TCP)(HOST =<oracle RAC listener>)(PORT = 1521))
 (CONNECT_DATA =
  (SERVER = DEDICATED)
  (SERVICE_NAME =<oracle service name>)
  (FAILOVER_MODE =
   (TYPE = SELECT)
   (METHOD=BASIC)
   (RETRIES = 2)
   (DELAY = 1)
  )
 )
)
```

The **RETRIES** and **DELAY** parameters might affect how long the Genesys application will wait for Oracle to respond before it attempts to reconnect. Refer to the Oracle TAF guide for more details.

### Failure of an Oracle Database

The Oracle 12c and above DBMS includes a client-side feature called Transparent Application Failover (TAF). If an instance of a database fails, TAF automatically reconnects to a surviving database instance (node).

However, TAF only restores the connection; it is the responsibility of the application to restart on the new node any operations that were in process on the failed node. These operations could be any of the following:

- Individual Data Manipulation Language (DML) statements, such as INSERT, UPDATE, and DELETE.
- Active transaction involving DML statements, issuing ROLLBACK instructions to these transactions first.
- Active binding packages.

To support Oracle 12c and above in TAF mode, Configuration Server can optionally resubmit DML statements (DML transactions or binding package execution) when the appropriate error messages

are received from the DBMS. This is implemented using the configuration option **dml-retry**. Refer to the *Framework Configuration Options Reference Manual* for the full description of this option.

## PostgreSQL Databases

You must make PostgreSQL client software accessible in the environment where the Genesys application is running.

Genesys can use PostgreSQL 9.0 or PostgreSQL 10.1 client software. By default, Genesys installation will utilize PostgreSQL 9.0 client software to access all supported versions of PostgreSQL. You can choose to use the alternative version as described in Using an Alternative Version of PostgreSQL Client Software, below.

## Using PostgreSQL Client Software

The vendor client software must be in the folder specified in the environment variable **PATH** (for Windows), **LIBPATH** (for AIX), or **LD\_LIBRARY\_PATH** (for Linux and Solaris). Refer to PostgreSQL documentation for more information.

The following is an example of the configuration of Genesys Database Access Point parameters for PostgreSQL:

dbengine=postgre
dbserver=<postgresql server host>
dbname=<database name>
username=<user name>
password=<password>

Connectivity to PostgreSQL relies on TCP/IP between server and client. PostgreSQL client software uses operating system settings for the TCP/IP stack to determine how long to wait for a response form the PostgreSQL server after submitting a request to it. For example, on Linux it may take up to two hours to detect a disconnection, unless the Operating System parameter **tcp\_keepalive\_time** is adjusted. Refer to documentation for your operating system for more information.

#### Important

The default TCP port for PostgreSQL is 5432, but you can change it as required. In case the port has to be altered, change the port value in the postgresql.conf configuration file, which is the main configuration file for the database server. Then, set the environment variable PGPORT=<port value> on the db client host. Restart the server for the changes to take effect. Multiple cluster environment is not supported.

#### PostgreSQL Strings

When using PostgreSQL Server 9.2 or higher, make sure the following parameters are set in the **postgresql.conf** file, as follows:

bytea\_output ='escape'

standard\_conforming\_strings='off'

These parameters enable the use of escape characters, namely backslashes in a string. By default, backslash characters in strings are treated as ordinary characters by the **standard\_conforming\_strings** parameter set to on, overriding the value of **bytea\_output**. Setting **standard\_conforming\_strings** to off treats backslashes as escape characters, to work with **bytea\_enum**. For more information about these parameters, refer to PostgreSQL documentation.

## Using an Alternative Version of PostgreSQL Client Software

Genesys provides newer versions of some dbclients in the **dbclient\_next** folder of the component's Installation Package (IP). Use these processes to enable support of new databases and features. Only 64-bit versions of alternate clients are provided.

To use the latest functionality with a component, you must do the following:

- 1. Replace the dbclients in the root installation folder with the dbclients from the **dbclient\_next** folder.
- 2. On the hosts that will be using this component, install the database client software and make it available for the component.

### Secure Connections with PostgreSQL DBMS

You can use TLS via OpenSSL to secure connections to PostgreSQL databases.

A secure connection to a PostgreSQL database is required to set up and use SSL. OpenSSL must be installed on both the client and the server systems. This section describes how to configure the connection and enable SSL on both the PostgreSQL server and the database client. Note that the configuration steps given in this section are supported only by PostgreSQL Server version 9.2 and above.

The default directories, from which the client and server obtain their certificates, can be overridden by setting appropriate configuration options. The default directories are:

- Client: (if necessary, create the folder)
  - Linux platform: ~/.postgresql/
  - Windows platform: %APPDATA%\postgresql\
- Server:
  - Postgre SQL Server's data directory

#### On PostgreSQL Server

To enable SSL on the PostgreSQL server, set the parameter **ssl** to on in the **postgresql.conf** configuration file. This enables the server to listen for both normal and SSL connections on the same

TCP port, based on the options specified by client.

On UNIX systems, the permissions of **server.key** must not allow any access to the world or group. You can achieve this by issuing the following command:

chmod 0600 server.key

If the private key is protected by a passphrase, the server will prompt for the passphrase and will not start until the correct passphrase is entered.

To start in SSL mode, files containing the server certificate and private key must exist and be available. By default, these files are expected to be named **server.crt** and **server.key**, and are located in the PostgreSQL Server's data directory. If you are using other names and locations, specify them in **postgresql.conf** with the parameters **ssl\_cert\_file** and **ssl\_key\_file**, respectively. You can use relative or absolute paths, but all relative paths must be relative to the server's data directory.

If you are using mutual TLS, you need to verify the client's trusted certificate. Put all Certificate Authorities (CAs) in a single file, such as **root.crt**, and put that file in the PostgreSQL server's data directory. In the **postgresql.conf** file, set the parameter **ssl\_ca\_file** to the name, and path if appropriate, of the CA file.

The following is an example of settings in the **postgresql.conf** file.

```
ssl = on
#ssl_ciphers = 'DEFAULT:!LOW:!EXP:!MD5:@STRENGTH'  # allowed SSL ciphers
#ssl_renegotiation_limit = 512MB  # amount of data between renegotiations
ssl_cert_file = 'WIN-VI3D4A69M80.crt'
ssl_key_file = 'WIN-VI3D4A69M80.key'
ssl_ca_file = 'cert_authority.crt'
#ssl_crl_file =
```

#### Notes:

- Hash symbols (#) indicate comments in the file, or lines that are currently not read by the system.
- A change in any of the parameters except ssl\_renegotiation\_limit requires a restart to take effect.

| Option        | Default Value <sup>a</sup>                               | Valid Values                                                                                  | Contents <sup>b</sup>                    | Description                                                                                                    |
|---------------|----------------------------------------------------------|-----------------------------------------------------------------------------------------------|------------------------------------------|----------------------------------------------------------------------------------------------------|
| ssl_cert_file | Linux: \$PGDATA/<br>server.crt<br>Windows: %PGDATA%\ser  | Absolute path, or<br>path relative to<br>data directory, of<br>veenver certificate<br>file    | Server certificate                       | Sent to client to identify server.                                                                                                    |
| ssl_key_file  | Linux : \$PGDATA/<br>server.key<br>Windows: %PGDATA%\ser | Absolute path, or<br>path relative to<br>data directory, of<br>verticever private key<br>file | Server private key                       | Verifies that the<br>server certificate<br>was sent by the<br>owner; it does not<br>indicate that the<br>certificate owner is<br>trustworthy. |
| ssl_ca_file   | No value (empty)                                         | Absolute path, or path relative to                                                            | Trusted Certificate<br>Authorities (CAs) | List of trusted CAs, against which the                                                                                                    |

The parameters in the file are described in the following table.

| Option       | Default Value <sup>a</sup> | Valid Values                                                                                   | Contents <sup>b</sup>          | Description                                                                                |
|--------------|----------------------------|------------------------------------------------------------------------------------------------|--------------------------------|--------------------------------------------------------------------------------------------|
|              |                            | data directory, of<br>server CA file                                                           |                                | client certificate is<br>compared to<br>ensure it was<br>signed by a<br>trusted CA.        |
| ssl_crl_file | No value (empty)           | Absolute path or<br>path relative to<br>data directory, of<br>revoked certificate<br>list file | Certificates<br>revoked by CAs | List of revoked<br>certificates; the<br>client certificate<br>must not be on<br>this list. |

**a.** PGDATA is the server's data directory, and is located by default as follows:

- Linux: /var/lib/pgsql/<version>/data
- Windows: C:\Program Files\PostgreSQL\<version>\data

**b.** If any existing certificates are replaced by new ones, you must restart the PostgreSQL server.

In the authentication configuration file (**pg\_hba.conf** located in the server's data directory), configure records that support SSL, using one of the following methods:

- host database user address auth-method [auth-options] This record matches connection attempts made using TCP/IP, and match either SSL or non-SSL connection attempts.
- hostssl database user address auth-method [auth-options] This record matches connection attempts made using TCP/IP, but only when the connection is made with SSL encryption. If you are using mutual TLS, add clientcert=1 at the end of this line to require the clinet to supply a trusted certificate.

The **clientcert** option in **pg\_hba.conf** is available for all authentication methods, but only for rows specified as hostssl. When **clientcert** is not specified or is set to 0, the PostgreSQL server will still verify any client certificates presented to it against its own CA or CA list, but it will not insist or expect a client certificate to be presented.

The following is an example of the settings in the **pg\_hba.conf** file:

```
# TYPE DATABASE USER ADDRESS METHODs
# IPv4 local connections:
    host all all 127.0.0.1/32 trust
# IPv6 local connections:
    host all all ::1/128 md5
    host replication postgres 127.0.0.1/32 md5
    host replication postgres ::1/128 md5
    host all all 172.24.128.47/32 md5
    hostsl configdb postgres 10.31.0.50/32 password clientcert=1
```

#### Warning

The **ssl\_ca\_file**, **ssl\_cert\_file**, **ssl\_crl\_file**, and **ssl\_key\_file** options are not supported by Postgre SQL server earlier than version 9.2.

### On PostgreSQL Client

To configure a secure connection on a PostgreSQL client, you must first enable the SSL connection by setting the **ssImode** option on the client. Set this option to one of the following values:

| Value       | Description                                                                                                    |
|-------------|----------------------------------------------------------------------------------------------------|
| prefer      | (Default) First try an SSL connection; if that fails,<br>try a non-SSL connection. Furthermore, use this<br>value only where the record uses <i>hostssl</i> . Note that<br>this value is provided only for backward<br>compatibility, and is not recommended in secure<br>deployments. |
| allow       | First try a non-SSL connection; if that fails, try an SSL connection. Furthermore, use this value only where the record uses <i>hostssl</i> .                                                                                                    |
| disable     | Try only a non-SSL connection.                                                                                                    |
| verify-ca   | Try only an SSL connection, and verify that the server certificate is issued by a trusted certificate authority (CA).                                                                                                    |
| verify-full | Try only an SSL connection, verify that the server<br>certificate is issued by a trusted CA, and verify that<br>the server host name matches the SSL Name/<br>Common Name (CN) of the certificate.                                                                                     |
| require     | Try only an SSL connection. If a root CA file is present, verify that the server certificate is issued by a trusted CA.                                                                                                    |

If the option is set to verify-ca or verify-full, a root CA certificate must be available.

For a mutual TLS connection, the server requests a trusted client certificate, which must be signed by a CA trusted by the server. A matching private key file must also be available.

#### Using Secure Connections to PostgreSQL Databases

If the Postgre SQL server is enabled for SSL connection, a Genesys Application can enable or disable it by using the appropriate environment variables described in this section.

#### Important

The default values will be used only if SSL is enabled in the PostgreSQL server, otherwise the environment variables will be empty if not set. The environment variable names and corresponding values are case sensitive.

#### PGMODE

Default value: prefer Valid values: disable, allow, prefer, require, verify-ca, verify-full

Sets the client negotiation mode with the server. See the description of the values here.

#### **PGROOTCA**

Default value: ~/.postgresql/root.crt (on Linux) or %APPDATA%\postgresql\root.crt (on Windows)

Valid values: Absolute path, or relative path from default directory, of Certificate authority file. For example: D:\\MFWK\\cert\\Automated\_cert\_gen\\cert\_authority.crt or /home/genesys/certs/ cert\_authority.crt

PostgreSQL client will use this file to verify the server certificate.

#### PGCERT

Default value: ~/.postgresql/postgresql.crt (on Linux) or %APPDATA%\postgresql\ postgresql.crt (on Windows)

Valid values: Absolute path, or relative path from default directory, of client certificate file. For example: D:\\MFWK\\cert\\Automated\_cert\_gen\\server\_cert.crt or /home/genesys/certs/ server\_cert.crt

PostgreSQL client passes this file to the server which will be verified by the server if a CA is present.

#### PGKEY

Default value: ~/.postgresql/postgresql.key (on Linux) or %APPDATA%\postgresql\
postgresql.key (on Windows)

Valid values: Absolute path, or relative path from default directory, of client private key file. For example: D:\\MFWK\\cert\\Automated\_cert\_gen\\server\_cert.key or /home/genesys/certs/ server\_cert.key

PostgreSQL client passes this file with the certificate to the server for verification.

#### PGCRL

Default value: ~/.postgresql/postgresql.crl (on Linux) or %APPDATA%\postgresql\
postgresql.crl (on Windows)

Valid values: Absolute path, or relative path from default directory, of certificate revocation list file. For example: D:\\MFWK\\cert\\Automated\_cert\_gen\\revoked.crl or /home/genesys/certs/ revoked.crl

PostgreSQL client checks if the server certificate is present in the list in this file; if the certificate is listed, the connection is not allowed.

#### PGAUTH

Default value: password Valid values: password, cert

Specifies authentication method to be used, as follows:

- password Password authentication; works for SSL and non-SSL connections.
- cert Certificate authentication; works for only SSL connections.

#### Error Messages:

The following table lists the various error messages that you might encounter when setting up and using a secure connection to a PostgreSQL database.

| Error Message                                                            | Meaning                                                                                                    |
|--------------------------------------------------------------------------|----------------------------------------------------------------------------------------------------|
| SSL error : tlsv1 alert unknown ca                                       | Client certificate exists but is not trusted by server CA.                                                                                |
| root certificate file "%APPDATA%/postgresql/<br>root.crt" does not exist | Client root CA is not present in default directory or<br>not set in environment, when <b>sslmode=verify-ca</b><br><b>or verify-full</b> . |
| FATAL: connection requires a valid client certificate                    | Client Certificate is not present in default directory or not set in environment, when <b>clientcert=1</b> .                              |
| Certificate present, but no private key file                             | Client private key file is not present in default directory or not set in environment, when <b>clientcert=1</b> .                         |
| FATAL: could not load pg_hba.conf                                        | Server CA certificate is not set or configured properly, when clientcert=1.                                                               |
| FATAL: could not load pg_hba.conf                                        | Configuration error in pg_hba.conf file.                                                                                                  |
| FATAL: connection requires a valid client certificate                    | Server authentication mode is "cert" and no client certificate is provided.                                                               |
| Certificate present, but no private key file                             | Server authentication mode is "cert" and no client private key is provided.                                                               |

## Advanced Authentication methods with Postgre SQL DBMS

Genesys software supports the following PostgreSQL authentication methods:

- Password authentication over a plain TCP or TLS connection
- Certificate authentication This method is supported only when the connection is secured using SSL.

#### Password Authentication Through TCP/IP

Password authentication can be carried out over a plain (unsecured) TCP connection, or a secured TLS connection.

When SSL is enabled on both the server and client side, the encrypted or unencrypted password will be sent over a secure connection (TLS). When establishing the secure connection, you must follow basic rules of secure connection, such as:

- Server and Client machines must each have a CA that is able to verify certificates from the other machine.
- Certificate CNs should match the Host Name of the machine on which each certificate is installed.

Passwords can be authenticated using one of the following methods in PostgreSQL server:

- **md5**—An encrypted password is passed over the network.
- **password**—An unencrypted password is passed over the network.

Another related method, **trust**, does not pass any password over the network. In other words, it allows the client to log in without any authentication.

Methods are specified in the **pg\_hba.conf** file. For example:

```
host all all 172.24.128.47/32 md5
hostssl configdb postgres 10.31.0.50/32 password
host all all 127.0.0.1/32 trust
```

#### Certificate Authentication Through Secured TCP/IP connection

Instead of passing a password over the network, use this method to perform authentication over the secure connection with the same certificates. This authentication method uses SSL client certificates to perform authentication, and is therefore available only for SSL connections. When using this method, the server requires that the client provide a valid certificate. No password prompt is sent to the client.

Before using this method, you must set **PGAUTH=cert**.

This method compares the CN attribute of the certificate to the requested database user name, and if they match, the login is allowed. For example:

hostssl configdb postgres 10.31.0.50/32 cert

If you are using mutual TLS, you must provide a client certificate and a key file. The username and the CN of the certificate should match. However, if you want to allow the situation in which the certificate's CN is different from the requested database user name, you can use what is called *username mapping*, with which you map the CN name to the requested PostgreSQL username using the **pg\_ident.conf** file, as follows:

In the **pg\_hba.conf** file, use the map option to set a map name for the client connection, such as map=<mapname>. For example:

hostssl configdb postgres 10.31.0.50/32 cert map=dbname

Then, in the **pg\_ident.conf**, add the mapping information. For example:

# MAPNAME SYSTEM-USERNAME PG-USERNAME
dbname localuser postgres

where:

- MAPNAME is the value of the map option in the **pg\_hba.conf**.
- SYSTEM-USERNAME is the detected user name of the client from CN
- PG-USERNAME is the requested PostgreSQL user name.

## Using PostgreSQL Databases with National Languages

### Single Language Deployment

You must create all PostgreSQL databases using the same character set, for example WIN1252. You must select encoding that matches Microsoft Windows Operating System default encoding for the selected language so applications, like Interaction Routing Designer, display data correctly.

On every host that has Genesys applications accessing PostgreSQL databases, make sure that the language and encoding environment variable (or the settings for non-Unicode applications, if you are using Windows) is set to match character encoding of data in the PostgreSQL database. If there is a discrepancy between the encoding that the database and the local client are using, set the environment variable **PGCLIENTENCODING** on the host where the client software is running to match the database (for example, **PGCLIENTENCODING**=Win1252), based on the following table:

| Name       | Description                      | Language                           | Server? | Bytes/Char | Aliases               |
|------------|----------------------------------|------------------------------------|---------|------------|-----------------------|
| GBK        | Extended<br>National<br>Standard | Simplified<br>Chinese              | No      | 1-2        | WIN936,<br>Windows936 |
| ISO_8859_5 | ISO 8859-5,<br>ECMA 113          | Latin/Cyrillic                     | Yes     | 1          |                       |
| ISO_8859_6 | ISO 8859-6,<br>ECMA 114          | Latin/Arabic                       | Yes     | 1          |                       |
| ISO_8859_7 | ISO 8859-7,<br>ECMA 118          | Latin/Greek                        | Yes     | 1          |                       |
| ISO_8859_8 | ISO 8859-8,<br>ECMA 121          | Latin/Hebrew                       | Yes     | 1          |                       |
| ЈОНАВ      | JOHAB                            | Korean<br>(Hangul)                 | Yes     | 1-3        |                       |
| LATIN1     | ISO 8859-1,<br>ECMA 94           | Western<br>European                | Yes     | 1          | ISO88591              |
| LATIN2     | ISO 8859-2,<br>ECMA 94           | Central<br>European                | Yes     | 1          | ISO88592              |
| LATIN3     | ISO 8859-3,<br>ECMA 94           | South<br>European                  | Yes     | 1          | ISO88593              |
| LATIN4     | ISO 8859-4,<br>ECMA 94           | North<br>European                  | Yes     | 1          | ISO88594              |
| LATIN5     | ISO 8859-9,<br>ECMA 128          | Turkish                            | Yes     | 1          | ISO88599              |
| LATIN6     | ISO 8859-10,<br>ECMA 144         | Nordic                             | Yes     | 1          | ISO885910             |
| LATIN7     | ISO 8859-13                      | Baltic                             | Yes     | 1          | ISO885913             |
| LATIN8     | ISO 8859-14                      | Celtic                             | Yes     | 1          | ISO885914             |
| LATIN9     | ISO 8859-15                      | LATIN1 with<br>Euro and<br>accents | Yes     | 1          | ISO885915             |

| Name      | Description                      | Language            | Server? | Bytes/Char | Aliases                                        |
|-----------|----------------------------------|---------------------|---------|------------|------------------------------------------------|
| LATIN10   | ISO 8859-16,<br>ASRO SR<br>14111 | Romanian            | Yes     | 1          | ISO885916                                      |
| SJIS      | Shift JIS                        | Japanese            | No      | 1-2        | Mskanji,<br>ShiftJIS,<br>WIN932,<br>Windows932 |
| SQL_ASCII | unspecified                      | any                 | Yes     | 1          |                                                |
| UHC       | Unified Hangul<br>Code           | Korean              | No      | 1-2        | WIN949,<br>Windows949                          |
| UTF8      | Unicode, 8-bit                   | all                 | Yes     | 1-4        | Unicode                                        |
| WIN866    | Windows<br>CP866                 | Cyrillic            | Yes     | 1          | ALT                                            |
| WIN874    | Windows<br>CP874                 | Thai                | Yes     | 1          |                                                |
| WIN1250   | Windows<br>CP1250                | Central<br>European | Yes     | 1          |                                                |
| WIN1251   | Windows<br>CP1251                | Cyrillic            | Yes     | 1          | WIN                                            |
| WIN1252   | Windows<br>CP1252                | Western<br>European | Yes     | 1          |                                                |
| WIN1256   | Windows<br>CP1256                | Arabic              | Yes     | 1          |                                                |
| WIN1258   | Windows<br>CP1258                | Vietnamese          | Yes     | 1          | ABC, TCVN,<br>TCVN5712,<br>VSCII               |

For more information, refer to PostgreSQL documentation here.

With the environment set up this way, you can use character data in a single language (such as French) for all information stored and transmitted between Genesys applications.

#### Multiple Languages Deployment

To enable storage and processing of data in multiple languages using a PostgreSQL database, you must create all your database instances using the UTF8 character set.

## IBM DB2 Databases

You must make DB2 client software accessible in the environment where the Genesys application is running. Genesys uses IBM DB2 9.7 client software to access all supported versions of DB2.

## Using IBM DB2 Client Software

Vendor client software must be in the folder specified in the environment variable **PATH** (for Windows), **LIBPATH** (for AIX), or **LD\_LIBRARY\_PATH** (for Linux and Solaris).

You must set the **DB2INSTANCE** and **INSTHOME** environment variables for the DB client for DB2. For more information, refer to DB2 documentation.

## Using DB2 Databases with National Languages

#### Single Language Deployment

You must create all DB2 databases using the same character set, such as IS0-8859-1, as provided in the following table. You must select an encoding that matches Microsoft Windows Operating System default encoding for the selected language so applications, like Interaction Routing Designer, display data correctly.

| Category | Encoding             | Codepage   |
|----------|----------------------|------------|
|          | iso-8859-1           | 819        |
|          | ibm-1252             | 1252       |
|          | iso-8859-2           | 912        |
| 4501     | iso-8859-5           | 915        |
| ASCII    | iso-8859-6           | 1089       |
|          | iso-8859-7           | 813        |
|          | iso-8859-8           | 916        |
|          | iso-8859-9           | 920        |
|          | gb2312               | 1386       |
|          | ibm-932, shift_jis78 | 932        |
|          | Shift_JIS            | 943        |
| MBCS     | IBM-eucCN            | 1383       |
|          | ibm-1388             | 1388       |
|          | IBM-eucJP, EUC-JP    | 954, 33722 |
|          | ibm-930              | 930        |

| Category | Encoding          | Codepage |
|----------|-------------------|----------|
|          | ibm-939           | 939      |
|          | ibm-1390          | 1390     |
|          | ibm-1399          | 1399     |
|          | ibm-5026          | 5026     |
|          | ibm-5035          | 5035     |
|          | euc-tw, IBM-eucTW | 964      |
|          | ibm-937           | 937      |
|          | euc-kr, IBM-eucKR | 970      |
|          | big5              | 950      |

For more information about encoding and DB2 codepages, see IBM documentation here.

#### Multiple Languages Deployment

For a DB2 database to store multiple languages, it must be created using the UTF-8 codeset. In addition, the DB2 server must be configured with a bufferpool of at least 8KB page size, and a tablespace that uses that bufferpool. Use the following commands:

db2 create bufferpool bp8k pagesize 8K db2 create tablespace data pagesize 8K bufferpool bp8K

On every host running a Genesys application that accesses a DB2 multi-language database, set the environment variable **DB2CODEPAGE=**1208.

## Microsoft SQL Server Databases

You must install client software to access the version of Microsoft SQL Server you are using. Refer to Microsoft documentation for details. You can use any edition of Microsoft SQL Server, including Express.

Genesys uses ODBC client software to access all supported versions of MS SQL. On Windows, ODBC software is provided as part of the operating system setup. On the Linux operating system, a Genesys installation must use MS SQL ODBC 13.0 client software to access all supported versions of MS SQL. For the Windows platform, you can use the alternative version described in Using an Alternative Version of ODBC Client Software, below. Management Framework Components on Linux

## Using Microsoft Client Software

Genesys uses TCP/IP as a way to access Microsoft SQL Server. When installing Microsoft SQL Server and/ or Microsoft client software, make sure that Server and Client are using TCP/IP. Dynamic ports are not supported; you must configure the server to listen on a fixed port (1433).

You can access default instances or named instance (including Express) of Microsoft SQL Server. To use a default instance, set the following parameters of the Database Access Point:

dbengine = mssql dbserver = <sql server host> dbname = <database name> username = <user> password = <password>

If a named (non-default) instance is used, the **dbserver** parameter must be specified in the format: dbserver = <sql server host>\<named instance>

Or for the Microsoft SQL Express edition: dbserver = <sql server host>\sqlexpress

#### Management Framework Components on Windows

- The MS SQL connection is made using ODBC, by default. In legacy environments, the connection can be made using the MS SQL 2005 Server Native Client driver, if it is installed.
- To work with MS SQL databases, Configuration Server and Message Server require Microsoft Data Access Components (MDAC) version 2.8 or later.
- For 64-bit platforms, Genesys provides an alternative version of the dbclient that can be used on Windows 2012. See Using an Alternative Version of ODBC Client Software.

#### Management Framework Components on Linux

On the Linux operating system, you must install and configure access to ODBC driver software

provided by Microsoft, and ensure that dbclient\_msql\_64 is available, as follows: On the hosts that will be using this component, install the database client software and make it available for the component. To support MS SQL 2017 Server on Linux, **odbcinst.ini** and **odbc.ini** files must be configured and copied to **/etc** directory regardless of their initial location. The sample configuration for ODBC driver version 13.1 is as follows:

#### odbcinst.ini

```
[SQL Server]
Description=Microsoft ODBC Driver 13 for SQL Server
Driver=/opt/microsoft/msodbcsql/lib64/libmsodbcsql-13.1.so.1.0
UsageCount=1
```

#### Important

- Genesys recommends that you use ODBC driver version 13.x. If you are not using version 13.1, replace 13.1.so.1.0 with the version you are using.
- You must replace the default header that Microsoft puts during installation in **odbcinst.ini** to **[SQL Server]**.

#### odbc.ini

[MS SQL Server] Driver=SQL Server Description=<optional>My MS SQL Server Trace=No

Example of the configuration of **odbcinst.ini** and **odbc.in**i files in case of MSSQL 2019:

#### odbcinst.ini

```
[SQL Server]
Description=Microsoft ODBC Driver 17 for SQL Server
Driver=/opt/microsoft/msodbcsql17/lib64/libmsodbcsql-17.5.so.2.1
UsageCount=1
```

#### odbc.ini

[ODBC Data Sources] SQLSRV\_DB01 = Local SQL instance [SQLSRV\_DB01] Driver = SQL Server Server = localhost

Starting from June 26, 2020:

- dbclient\_msql in the default root folder will support loading "SQL Server Native Client 11.0" driver.
- dbclient\_msql in the "dbclients\_next" folder will support loading the "ODBC Driver 13 for SQL Server" driver.

## Using an Alternative Version of ODBC Client Software

Genesys provides newer versions of some dbclients in the dbclient\_next folder of the component's Installation Package (IP). Use these processes to enable support of new databases and features running on the Windows platform. Only 64-bit versions of alternate clients are provided. To use the alternative versions, take a backup of executables in the root installation folder and copy the provided executables into the root installation folder.

## Secure Connections Using TLS v1.2

#### Important

This functionality is supported only on the Windows platform.

TLS version 1.2 is supported for MS SQL Server versions 2016, 2014, 2012, 2008, and 2008 R2. TLS v1.1 and TLS v1.2 are not supported for versions prior to Windows Server 2008 R2 and Windows 7.

To use TLS v1.2 for secure connections between MS SQL Server and clients, Microsoft provides updates that must be installed on both SQL server and client machines. Minimum requirements and required updates for installation are provided by Microsoft here.

TLS v1.2 is not enabled by default in Windows versions prior to Windows 8.1 and Windows Server 2012. Consult the table in the More Information section here to determine if TLS v1.2 is enabled by default in your system:

If TLS v.1.2 is not enabled by default in your Windows system, follow the instructions here to enable TLS v1.2 using registry entries.

After the SQL server and client machines are ready to support TLS v1.2, enable DB Server (if installed) to use TLS v1.2 as described in the following sections:

#### Using Windows Authentication

Genesys recommends that you upgrade to DB Server 8.1.301.13, which supports the Domain Source Name (DSN) for MS SQL connection using Windows Authentication. When creating DSN, select the installed driver that supports TLSv1.2.

For more information about creating and using DSN with Genesys components, see Configuring Applications to use Windows Authentication when Accessing MS SQL Server below.

#### Using SQL Authentication

As stated above, registry entries must be set, so that the drivers with TLS v1.2 support are used to connect with the MS SQL Server. DB Server supports only two drivers, SQL Native Client and SQL Server.

Using SQL Native Client Driver

SQL Native Client driver can be used only with legacy systems using MS SQL Server 2005 with the driver installed on it. Set the registry entries as follows:

- 1. Open the Windows command-line window (Run...) and enter regedit.
- 2. Go to Computer\HKEY\_LOCAL\_MACHINE\SOFTWARE\ODBC\ODBCINST.INI\SQL Native Client.
- Change the Key Driver path, which identifies the driver file used to connect with the MS SQL Server, to the Native Client driver installed for TLSv1.2 support. For example, Driver=C:\Windows\system32\ sqlncli11.dll.

Using SQL Server Driver

Set the registry entries for the SQL Server Driver for connection with MS SQL Server, as follows:

- 1. Open the Windows command-line window (Run...) and enter regedit.
- 2. Go to Computer\HKEY\_LOCAL\_MACHINE\SOFTWARE\ODBC\ODBCINST.INI\SQL Server.
- Change the Key Driver path, which identifies the driver file used to connect with the MS SQL Server, to the ODBC SQL Server driver installed to provide TLS v1.2 support. For example, Driver=C:\Windows\ system32\msodbcsql11.dll.

### Windows Authentication with MS SQL Server

#### Important

This functionality is available only on the Windows platform.

Windows Authentication provides a more secure way for an Application to access an MS SQL database without storing the database password in the Genesys configuration. Windows Authentication uses the Kerberos security protocol, enforces password policies to ensure strong passwords, and supports account lockout and password expiration. A connection made using Windows Authentication is sometimes called a *trusted* connection, because SQL Server trusts the credentials provided by Windows.

This section describes how to enable and configure Windows Authentication with MS SQL Server for Genesys applications that support it.

## Enabling a Windows Process to Utilize Windows Authentication on the MS SQL Server

For an application to use Windows Authentication to access an MS SQL database, the Windows account under which the application runs must have both of the following:

- Login access to the MS SQL Server.
- Appropriate access to the MS SQL database that the application will use.

To verify that both exist:

- 1. Start MS SQL Server Management Studio.
- 2. In the **Connect to Server** dialog box, specify an MS SQL Server name and administrator credentials to connect to the MS SQL server.
- In Object Explorer, expand the entry for the MS SQL Server identified in the previous step, then Security, then Logins. The Logins folder should contain an entry for either the Windows account itself, or the group to which that account belongs; for example, <Domain name>\Administrators.
- 4. To determine if the Windows account is either directly mapped to the database, or has administrative access to all databases, right-click the user's Login to open the **Properties** dialog box and select **Server Roles**. Then do one of the following:
  - If sysadmin is checked in the Server Roles list, this Windows account has access to all databases.
  - If **sysadmin** is not checked, click **User Mapping** to see if this Windows account is mapped to the appropriate database as **db\_owner**.

If an appropriate Login does not exist, and/or the Login does not have access to the database, do the following steps, as appropriate:

- 1. Start MS SQL Server Management Studio.
- 2. In the **Connect to Server** dialog box, specify an MS SQL Server name and administrator credentials to connect to the MS SQL server.
- 3. In **Object Explorer**, expand the entry for the MS SQL Server identified in the previous step, then **Security**, then **Logins**.
- 4. Click New Login. The Login-New dialog box opens.
- 5. In the **Login name** field, enter the user name of the Windows account in the format <domain>\<username>.This creates the new Login.
- 6. In **Object Explorer**, configure access to the appropriate database, as follows:
  - a. Select User Mapping in the left panel.
  - b. In the upper half of the right side, select the appropriate database. The name of the Login you just created appears in the **User** field.
  - c. In the **Database role membership for:** list, select **db\_owner**.
- 7. Click **OK**.

After a Windows account has a Login and is associated with a database, anyone using that account can log in to the MS SQL Server without specifying a username or password.

If the application that connects with the database has been installed as a Windows Service, by default it is started under a Local System account with a user name of **NT AUTHORITY\SYSTEM**, in the group **BUILTIN\Administrators**. But this user account has no access permissions to the database, so the user account from which the service gets started needs to be changed.

Do one of the following to change the user account of the service:

- In the Computer Management/Services console, right-click the service and navigate to Properties > Log On tab > This Account, and enter a Windows username and password that has permission to connect to the MS SQL Server and access the database.
- Run the following command to change the user account:

sc.exe config <service name> obj= <.\user account name> password= <user account password>

You must also change the user account of the **Local Control Agent** service so that it is able to start the application under a non-default Windows account.

## Configuring Applications to use Windows Authentication when Accessing MS SQL Server

If an Application is using DB Server to access a database, it must be using DB Client 8.5.1 or higher. In addition, a Windows process for DB Server must be set up as described above. DB Server must then be set in the DAP.

If an Application is accessing the database directly (without DB Server), a DAP is required without access to DB Server. A Windows process for the Application itself must also be set up as described above.

After a Windows process and MS SQL Server have both been enabled to use Windows Authentication, you can force Genesys applications to connect to the database using Windows Authentication by using either a *Trusted User* or a *Data Source Name* (DSN).

### Trusted User

For an application to use Windows Authentication, it must be provisioned with username=trusted in its configuration, where trusted is a keyword. The password field is not used in this case, and can be left empty.

Refer to the configuration options of the particular application to determine if it supports Windows Authentication and where, in its configuration, to enter the database user name.

**Example: Message Server with Direct Connection to Database** To configure Message Server that connects directly to the Log Database (the default configuration), configure the options that describe the Log Database in the Database Access Point of the MS SQL Log Database, as follows:

• In the **DB Info** section of the **Configuration** tab, enter trusted in the **User Name** field.

### DSN

To set up Windows Authentication using a DSN, you must first open and configure an ODBC Data Source using Microsoft Windows NT Authentication, as follows:

1. Open a Data Source Administrator by following the steps here for your particular version of Windows.

#### Tip

There might be two **Data Sources (ODBC)** available, one for 32-bit and another for 64-bit. Select one according to the type of Genesys application.

- 2. On the System **DSN** tab, click **Add** to add a system data source.
- 3. Select one of the following drivers, as appropriate:
  - MS SQL Server (recommended)
  - MS SQL Native Client
  - MS SQL Server Native Client
- 4. Click Finish.
- 5. Follow the instructions here to configure the DSN to be used to connect to the database.

## Important Use the System DSN to configure only Windows Authentication.

- 6. Click **Finish**. The application displays a summary page.
- 7. Click Test Data Source to run a test connection and ensure that your configuration is valid. If the test is successful, the Test Results are displayed.

After the Data Source is set up, you can then enable the MS SQL DB Client to support it.

For an application to use Windows Authentication using DSN, it must be provisioned with DBMS Name=dsn and Database Name=<dsn name> in its configuration, where dsn is a keyword and <dsn name> is the name of DSN you configured in the previous step. The username option is not required, and can be set to any name or password, or can be left empty.

Refer to the configuration options of the particular application to determine if it supports Windows Authentication and where, in its configuration, to enter the name of the database and DBMS.

#### Example: Message Server with Direct Connection to Database

To configure Message Server that connects directly to the Log Database (the default configuration), configure the options that describe the Log Database in the Database Access Point of the MS SQL Log Database, as follows:

• In the **DB Info** section of the **Configuration** tab, enter dsn and the name of the DSN in the **DBMS Name** and **Database Name** fields, respectively.

#### Example: Message Server using DB Server 8.1.3 to Connect to Database

To configure Message Server that connects to the Log Database using DB Server 8.1.3, configure the option that disables the direct connection, as follows:

...
[messages]
...
dbthread=false
...

Configure the options that describe the DB Server connection, and the Log Database, in the Database Access Point of the MS SQL Log Database, as follows:

- In the **DB Info** section of the **Configuration** tab, enter the following information:
  - DBMS Name—dsn
  - Database Name—DSN Name

Configure DB Server 8.1.3 using dbclient\_851. If DB Server is started as a service, the user account of the service must be modified so it has access to the Configuration Database.

### SQL Server Authentication with MS SQL Server

Genesys applications support SQL Server Authentication when you connect to an SQL Server using the username and password entered in the DSN configuration.

This section describes how to enable and configure SQL Server Authentication with MS SQL Server.

## Configuring Applications to use SQL Server Authentication when Accessing MS SQL Server

You can force Genesys applications to connect to the database using SQL Server Authentication by using a Data Source Name (DSN).

### Creating DSN on Windows

To set up SQL Server Authentication using a DSN, you must first open and configure an ODBC Data Source using SQL Server Authentication, as follows:

1. Open a Data Source Administrator by following the steps here for your particular version of Windows.

## Tip

There might be two **Data Sources (ODBC)** available, one for 32-bit and another for 64-bit. Select one according to the type of Genesys application.

2. On the System **DSN** tab, click **Add** to add a system data source.

- 3. Select the **SQL Server** driver and click **Finish**.
- 4. Follow the instructions here to configure the DSN to be used to connect to the database. Make sure that With SQL Server authentication using a login ID and password entered by the user and Connect to SQL Server to obtain default settings for the additional configurations options are selected on the second screen of the wizard.
- 5. Click **Finish**. The application displays a summary page.
- 6. Click **Test Data Source** to run a test connection and ensure that your configuration is valid. If the test is successful, the Test Results are displayed.

You can now use the DSN in an application to connect to the MS SQL database.

## Creating DSN on Linux

When connecting to the MS SQL database using a DSN, you only need to configure the **/etc/odbc.ini** file. Set the data source parameters in the **odbc.ini** file to create a DSN that specifies the connection information for the MS SQL database.

In the **odbc.ini** file, create a section that has a name for the DSN, and then specify the following parameters in the section.

[localdsn] /\* DSN Name \*/ Driver = SQL Server /\* As configured in /etc/odbcinst.ini \*/ Description = <description> Server = <IP address of the host> Database = <database name>

You can now use the DSN in an application to connect to the MS SQL database.

For an application to use SQL Server Authentication using DSN, it must be provisioned with the configuration options that describe the DB Server connection.

• For Configuration Server, update the following options in the Configuration Server configuration file.

[dbserver] dbengine = mssql dbserver = dsn dbname = <DSN Name> username = <user> password = <password>

• For Message Server, configure the following options in the Database Access Point of the MS SQL Log Database.

In the **DB Info** section of the **Configuration** tab, enter the following information:

- DBMS Name—dsn
- **DBMS Type**—mssql
- Database Name—DSN Name
- User Name—Username

#### • Password—Password

The username and password options are required and must map to a valid SQL Server user name and password that you configured in the previous step.

### Encrypting Communications with Microsoft SQL DBMS

#### Important

This functionality is supported only on the Windows platform.

In addition to using Windows Authentication with an MS SQL Server you can also force Genesys components to use a secure connection to MS SQL by configuring MS SQL server to accept only encrypted connections, based on the certificate added to the server.

To configure the MS SQL Server to accept encrypted connections, you must add a certificate with a fully qualified computer domain name to MS Certificate Storage on the server side. Add the certificate to the **Personal** folder and the Trusted CA to the **Trusted Root Certification Authorities** folder, both in the Local Computer account. Use Microsoft Management Console (mmc) to manage certificates.

To configure the server:

- 1. In MS SQL Server Configuration Manager, expand **SQL Server Network Configuration**, right-click **Protocols for <server instance>**, and select **Properties** from the drop-down menu.
- 2. On the **Certificate** tab, select the desired certificate from the **Certificate** drop-down menu, and click **OK**.
- 3. On the **Flags** tab, select Yes in the **ForceEncryption** box, and click **OK** to close the dialog box.
- 4. Restart the SQL Server service.

After you add the certificate, all client connections with this server will be encrypted.

## Using Microsoft SQL Server Databases with National Languages

#### Single Language Deployment

No special configuration or other preparations are needed to use Genesys applications in single language mode with Microsoft SQL Server databases. The databases themselves must be created with target language and default encoding, as given in the following table:

| Sort Orde | er ID | SQL Server Collation Came                             |
|-----------|-------|-------------------------------------------------------|
| 30        |       | SQL_Latin1_General_Cp437_BIN                          |
| 31        |       | SQL_Latin1_General_Cp437_CS_AS                        |
| 32        |       | SQL_Latin1_General_Cp437_CI_AS                        |
| 33        |       | SQL_Latin1_General_Pref_CP437_CI_AS                   |
| 34        |       | SQL_Latin1_General_Cp437_CI_AI                        |
| 40        |       | SQL_Latin1_General_Cp850_BIN                          |
| 41        |       | SQL_Latin1_General_Cp850_CS_AS                        |
| 42        |       | SQL_Latin1_General_Cp850_CI_AS                        |
| 43        |       | SQL_Latin1_General_Pref_CP850_CI_AS                   |
| 44        |       | SQL_Latin1_General_Cp850_CI_AI                        |
| 49        |       | SQL_1Xcompat_CP850_CI_AS                              |
| 50        |       | Latin1_General_BIN                                    |
| 51        |       | SQL_Latin1_General_Cp1_CS_AS                          |
| 52        |       | SQL_Latin1_General_Cp1_CI_AS                          |
| 53        |       | SQL_Latin1_General_Pref_CP1_CI_AS                     |
| 54        |       | SQL_Latin1_General_Cp1_CI_AI                          |
| 55        |       | SQL_AltDiction_Cp850_CS_AS                            |
| 56        |       | SQL_AltDiction_Pref_CP850_CI_AS                       |
| 57        |       | SQL_AltDiction_Cp850_Cl_Al                            |
| 58        |       | SQL_Scandinavian_Pref_Cp850_CI_AS                     |
| 59        |       | SQL_Scandinavian_Cp850_CS_AS                          |
| 60        |       | SQL_Scandinavian_Cp850_CI_AS                          |
| 61        |       | SQL_AltDiction_Cp850_CI_AS                            |
| 71        |       | Latin1_General_CS_AS                                  |
| 72        |       | Latin1_General_CI_AS                                  |
| 73        |       | Danish_Norwegian_CS_AS                                |
| 74        |       | Finnish_Swedish_CS_AS                                 |
| 75        |       | Icelandic_CS_AS                                       |
| 80        |       | Hungarian_BIN (or Albanian_BIN, Czech_BIN, and so on) |
|           |       | See Note                                              |
| 81        |       | SQL Latin1 General Cp1250 CS AS                       |
| 82        |       | SQL Latin1 General Cp1250 CL AS                       |
| 83        |       | SQL Czech Cp1250 CS AS                                |
| 84        |       | SQL_Czech_Cp1250_CI_AS                                |
| 85        |       | SQL_Hungarian_Cp1250_CS_AS                            |
| 86        |       | SQL_Hungarian_Cp1250_CI_AS                            |

| Sort Order ID | SQL Server Collation Came                                           |
|---------------|---------------------------------------------------------------------|
| 87            | SQL_Polish_Cp1250_CS_AS                                             |
| 88            | SQL_Polish_Cp1250_CI_AS                                             |
| 89            | SQL_Romanian_Cp1250_CS_AS                                           |
| 90            | SQL_Romanian_Cp1250_CI_AS                                           |
| 91            | SQL_Croatian_Cp1250_CS_AS                                           |
| 92            | SQL_Croatian_Cp1250_CI_AS                                           |
| 93            | SQL_Slovak_Cp1250_CS_AS                                             |
| 94            | SQL_Slovak_Cp1250_CI_AS                                             |
| 95            | SQL_Slovenian_Cp1250_CS_AS                                          |
| 96            | SQL_Slovenian_Cp1250_CI_AS                                          |
| 104           | Cyrillic_General_BIN (or Ukrainian_BIN,<br>Macedonian_FYROM_90_BIN) |
| 105           | SQL_Latin1_General_Cp1251_CS_AS                                     |
| 106           | SQL_Latin1_General_Cp1251_CI_AS                                     |
| 107           | SQL_Ukrainian_Cp1251_CS_AS                                          |
| 108           | SQL_Ukrainian_Cp1251_CI_AS                                          |
| 112           | Greek_BIN                                                           |
| 113           | SQL_Latin1_General_Cp1253_CS_AS                                     |
| 114           | SQL_Latin1_General_Cp1253_CI_AS                                     |
| 120           | SQL_MixDiction_Cp1253_CS_AS                                         |
| 121           | SQL_AltDiction_Cp1253_CS_AS                                         |
| 124           | SQL_Latin1_General_Cp1253_CI_AI                                     |
| 128           | Turkish_BIN                                                         |
| 129           | SQL_Latin1_General_Cp1254_CS_AS                                     |
| 130           | SQL_Latin1_General_Cp1254_CI_AS                                     |
| 136           | Hebrew_BIN                                                          |
| 137           | SQL_Latin1_General_Cp1255_CS_AS                                     |
| 138           | SQL_Latin1_General_Cp1255_CI_AS                                     |
| 144           | Arabic_BIN                                                          |
| 145           | SQL_Latin1_General_Cp1256_CS_AS                                     |
| 146           | SQL_Latin1_General_Cp1256_CI_AS                                     |
| 153           | SQL_Latin1_General_Cp1257_CS_AS                                     |
| 154           | SQL_Latin1_General_Cp1257_CI_AS                                     |
| 155           | SQL_Estonian_Cp1257_CS_AS                                           |
| 156           | SQL_Estonian_Cp1257_CI_AS                                           |
| 157           | SQL_Latvian_Cp1257_CS_AS                                            |
| 158           | SQL_Latvian_Cp1257_CI_AS                                            |
| 159           | SQL_Lithuanian_Cp1257_CS_AS                                         |

| Sort Order ID | SQL Server Collation Came       |
|---------------|---------------------------------|
| 160           | SQL_Lithuanian_Cp1257_CI_AS     |
| 183           | SQL_Danish_Pref_Cp1_Cl_AS       |
| 184           | SQL_SwedishPhone_Pref_Cp1_CI_AS |
| 185           | SQL_SwedishStd_Pref_Cp1_Cl_AS   |
| 186           | SQL_Icelandic_Pref_Cp1_CI_AS    |
| 192           | Japanese_BIN                    |
| 193           | Japanese_CI_AS                  |
| 194           | Korean_Wansung_BIN              |
| 195           | Korean_Wansung_CI_AS            |
| 196           | Chinese_Taiwan_Stroke_BIN       |
| 197           | Chinese_Taiwan_Stroke_CI_AS     |
| 198           | Chinese_PRC_BIN                 |
| 199           | Chinese_PRC_CI_AS               |
| 200           | Japanese_CS_AS                  |
| 201           | Korean_Wansung_CS_AS            |
| 202           | Chinese_Taiwan_Stroke_CS_AS     |
| 203           | Chinese_PRC_CS_AS               |
| 204           | Thai_BIN                        |
| 205           | Thai_CI_AS                      |
| 206           | Thai_CS_AS                      |
| 210           | SQL_EBCDIC037_CP1_CS_AS         |
| 211           | SQL_EBCDIC273_CP1_CS_AS         |
| 212           | SQL_EBCDIC277_CP1_CS_AS         |
| 213           | SQL_EBCDIC278_CP1_CS_AS         |
| 214           | SQL_EBCDIC280_CP1_CS_AS         |
| 215           | SQL_EBCDIC284_CP1_CS_AS         |
| 216           | SQL_EBCDIC285_CP1_CS_AS         |
| 217           | SQL_EBCDIC297_CP1_CS_AS         |

#### Important

For Sort Order ID 80, use any of the Window collations with the code page of 1250, and binary order. For example: Albanian\_BIN, Croatian\_BIN, Czech\_BIN, Romanian\_BIN, Slovak\_BIN, Slovenian\_BIN.

For more information, refer to Microsoft SQL documentation here.

#### Multiple Languages Deployment

To use Microsoft SQL to store data in multiple languages, the database tables must be able to store UNICODE characters (UCS-2 encoding).

The following SQL Server collation name must be set for Multi-language support:

• Latin1\_General\_100\_CI\_AS\_KS\_WS\_SC

When configuring a Database Access Point to access a multi-language database, you must specify **utf8-ucs2=**true in the **[dbclient]** section of the annex of the DAP.

## Using MS SQL Always On Failover Cluster Instances (SQL Server)

#### MS SQL Always On with Single Subnet / Stretched LAN Listener

Genesys supports MS SQL 2012 (and later) Always On Failover Cluster Instances (FCI), that use Windows Server Failover Clustering (WSFC) to provide local high availability (HA) of redundant MS SQL databases at the server-instance level. Resources (databases) are grouped into a WSFC resource group, which is owned by a single WSFC node. Each FCI is an instance of an SQL Server and contains a set of WSFC nodes. When a failure occurs, the ownership of that resource group is switched to another WSFC node within the FCI. The switchover is done automatically and without any impact to the user.

For more information about FCI and WSFC, refer to Microsoft documentation at https://msdn.microsoft.com/en-us/library/ms189134(v=sql.110).aspx.

#### MS SQL Always On with MultiSubnet Listener

This feature provides support for SQL Server 2016 (and later) Always On - MultiSubnetFailover for DBlibrary and DB Server. It is enabled by the Always On Availability Groups feature in SQL Server 2016 and later. Resources (databases) connect to an Availability Group Listener that maintains a list of the IP addresses associated with the host. If a connection is lost, the Availability Group Listener attempts to establish connections to all IP addresses in parallel. If a connection attempt succeeds, the driver discards any pending connection attempts.

This feature might cause some downtime during failover. The length of this downtime can vary, depending on the environment, network delay, and the time taken for switching between nodes.

#### Prerequisites

Genesys provides this functionality for components that operate on Windows and Linux. On Windows, MS SQL Server Native Client 11.0 driver or newer is required; on Linux, ODBC 13.1 and 17.1 are supported.

To utilize this feature, you must use versions of Genesys components that support this functionality when connecting to the database directly or using DB Server. If you are using DB Server, you must be

using version 8.1.302.02 or later; refer to the DB Server Release Notes for information about configuring DB Server to enable multisubnet failover. In all other cases, refer to the product documentation to confirm support and additional configuration requirements.

#### **Basic Configuration**

To configure this feature, use the **mssql-multisubnet** option in Configuration Server or in the DAP providing access to the Log Database. For detailed instructions, refer to MS SQL Cluster Database with MultiSubnet Listener for Framework Applications in the Management Framework Deployment Guide.

More information about the **mssql-multisubnet** option:

- This option can be set to Yes in only a multisubnet environment. It configures the SQL Server Native Client to provide faster detection and connection to a currently active server.
- Do not set this option to No in a single- or multisubnet environment. It will result in unexpected behavior, such as being unable to connect before or after failover (in a multisubnet environment). In either case, this is not recommended.
- When set to Yes, you must connect to an Availability Group Listener. Connecting to something other than an Availability Group Listener will result in a negative performance impact, and is not recommended.

#### Tip

When provisioning Genesys components that access a database directly, you might find out that there are several versions of **dbclient\_msql** (the Genesys dbclient for MS SQL), with alternative versions contained in the **dbclient\_next** subfolder, when installing an application. You must choose the version of **dbclient\_msql** that is capable of using the MS SQL drivers listed in Prerequisites, and this might require additional configuration and/or installation steps for a component. Typically, you must back up the default version of **dbclient\_msql** from the default installation folder and replace it with the **dbclient\_msql** file from the **dbclient\_next** folder and restart the application. Refer to component documentation for detailed instructions.

#### More information

For more information about this feature, refer to Microsoft documentation.

## Failure of an MS SQL 2012 Cluster Database

There is no automatic resubmission for MS SQL 2012. If the database fails, you must manually resubmit all failed write operations. This does not apply to MS SQL 2014 and later.

## Database Access Points

To provide an interface between applications in the Genesys installation and databases to which the applications require access, the Configuration Layer uses the concept of a Database Access Point.

A Database Access Point (DAP) is an object of the Application type that describes both the parameters required for communication with a particular database and the parameters of the database itself. If, according to your configuration, a database can be accessed by multiple applications simultaneously, register one DAP for each possible connection.

## Creating a DAP

To create a DAP, you do not have to install a DAP; you only need to configure it.

#### Prerequisites

- You are logged in to Genesys Administrator.
- The database to which the DAP is to provide access exists.

#### Start of procedure

- 1. In Genesys Administrator, create a new Application Template for the Database Access Point. Refer to the Generic Configuration Procedures section of the *Framework Deployment Guide* for instructions.
- Go to Provisioning > Environment > Applications, click New, and import the DAP template you just created.
- 3. In the **Browse** dialog box, select the DAP template file. The **Configuration** tab for the new DAP Application object appears in the Details panel.
- 4. In the **General** section, enter a descriptive name in the **Name** field; for example, MyDAP. A DAP can have the same name as the database itself. However, it is recommended that you make their names unique if you are using multiple access points for the same database.
- 5. In the **DB Info** section, provide the following information about the Database:
  - **Connection Type**—The type of connection to the DBMS.
  - **Query Timeout**—The period of time for which a database client process using this DAP expect a response from the DBMS. If the client process does not receive a response within this period, it stops executing. This is interpreted as a failure of the DBMS. The timeout set in this DAP overrides that set in the database client, but applies only to database client processes using this DAP. For more information about how DB Server uses this value, see Database Failure.
  - **DBMS Name**—The name or alias identifying the DBMS that handles the database, as follows:
    - For DB2, set this value to the name or alias-name of the database specified in the DB2 client configuration.
    - For Microsoft SQL, set this value to one of the following:

• If you are not using Windows Authentication, the SQL server name (usually the same as the host name of the computer on which Microsoft SQL runs).

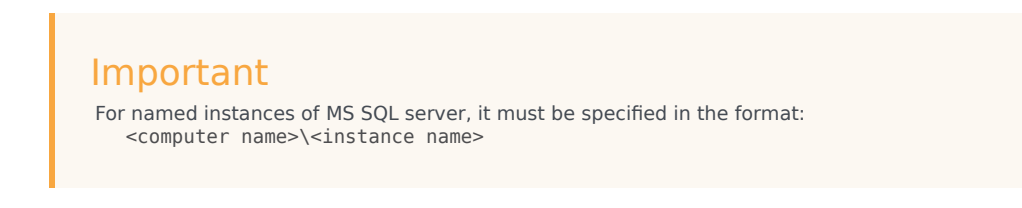

- dsn if you are using Windows Authentication.
- For Oracle, set this value to the name of your listener service as specified in the TNS file, or, if you are using Oracle Instant Client and do not have a TNS file, use the format <oracle host>/<service name>.
- For PostgreSQL, set this value to the SQL server name (usually the same as the host name of the computer on which PostgreSQL runs).
- **DBMS Type**—The type of DBMS that handles the database. You must set a value for this property.
- **Database Name**—The name of the database to be accessed, as it is specified in the DBMS that handles this database. You must set a value for this property unless oracle or db2 is specified as the **DBMS Type**. For Microsoft SQL and PostgreSQL, this value is the name of the database where the client will connect.
- User Name—Set this to one of the following:
  - If you are not using Windows Authentication, the user name established in the SQL server to access the database.
  - If you are using Windows Authentication, set this to trusted or, if **DBMS Name** is set to dsn, set this to the name of the DSN.

You must set a value for this property.

- **User Password**—Set this to one of the following:
  - If you are not using Windows Authentication, the password established in the SQL server to access the database.
  - If you are using Windows Authentication, you can leave this field blank or use a dummy password.
- Re-enter Password—Confirmation of the value entered for User Password.
- **Case Conversion**—Case conversion method for key names of key-value lists coming from the database client process. This value specifies whether and how a client application converts the field names of a database table when receiving data from the database client process. If you select upper, field names are converted into uppercase; if you select lower, field names are converted into lowercase; and if you select any, field names are not converted. This setting does not affect the values of key-value lists coming from the database client process. That is, actual data is being presented exactly as in the database tables.

#### Important

For the **Case Conversion** option, use the default value (any) unless directed to do otherwise by Genesys Customer Care.

- If the Log Database is an MS SQL database, and has been initialized for use in multi-language environments, select UTF-8 for MSSQL.
- 6. Click **Save** or **Apply** in the toolbar to save the new object. The new object will appear in the list of Applications.

End of procedure

## Using DAPs

To interface an Application object with a database through a certain DAP, add the DAP to the list of the Application's connections.

Additional steps required to provide Windows Authentication are discussed in Windows Authentication with MS SQL Server.

## DAP Configuration Options

Configuration options for DAP are set by values that you enter on the Configuration tab when creating a DAP object in Genesys Administrator. For more information about the options, refer to the *Framework Configuration Options Reference Manual*.

## FAQs and Troubleshooting

This section contains answers to frequently asked questions about your database setup as well as some information about troubleshooting common problems. Look through this information before contacting Genesys Customer Care with your questions and problems.

## Frequently Asked Questions

#### Question

If I change the port of my MS SQL server, how do I connect to my database?

#### **Answer:**

If you change the port of the MS SQL database, then you need to make the following changes in both the Client Network Utility and the Server Network Utility programs in MS SQL:

- On the **General** tab on the Client Network Utility, ensure that TCP/IP is enabled and click **Properties**. Enter the new port number and repeat this procedure on the Server Network Utility.
- Save the changes and your DB Client.

#### Question

What is the character limit for the stored procedure parameter?

#### **Answer:**

The maximum number of characters for processes are as follows:

- Parameter name: 64 bytes
- Number of parameters: 255
- Input/Output parameter limits: 2 KB
- The SQL statement passed from router to DB Server: 10240 bytes

#### Question

What causes the error Unresolved symbol: getrlimit64(code) in the DB Client's log?

#### Answer:

Generally, this error message is caused either by a mismatch between the DB Client and the OS version (for instance, running a 32-bit DB Client on a 64-bit OS), or by using an outdated DB Client patch.

#### Question

What should I do if the DB Client cannot connect to Oracle database and logs the error **ORA-12154** or **TNS-12154**?

#### Answer:

This error indicates that the Listener may be incorrectly configured in the **tnsnames.ora** file. Carefully check to ensure that the Listener is entered correctly in **tnsnames.ora**.

#### Question

What should I do if the DB Client cannot connect to an Oracle database and logs the error **ORA-12560**?

#### Answer:

To correct this problem, check that the **DBMS Name** parameter specified in the DAP Application object configured in the Configuration Layer is correct-it must match the name of the Listener configured in the **tnsnames.ora** file. Note that the **DBMS Name** parameter, although mandatory for all other database types, is not required for Oracle and thus can be left blank.

#### Question

What should I do if the DB Client cannot connect to Oracle database and records the error **ORA-12203** or **TNS-12203**?

#### Answer:

To correct this problem, verify that the option **dbserver** in the DB Client's configuration matches the setting of the **ORACLE\_SID** environment variable on the computer on which the DB Client is running. It might also be helpful to analyze the **sqinet.log** log file in the DB Client installation folder. This file is created by the Oracle Client in case there is a need to troubleshoot a network configuration problem.

#### Question

How do I make a symbolic link for dbclient if I decided to switch between DBMS?

#### Answer:

Currently, when installing DBServer, it will create symbolic links for only the DBMS selected during installation. If you use more than one DBMS or decide to switch the DBMS, then you must make dbclient symbolic links manually.

The following are the commands to create a symbolic link for a different dbclient.

64-bit

sudo ln -s dbclient\_postgre\_64 dbclient\_postgre
sudo ln -s dbclient\_oracle\_64 dbclient\_oracle
sudo ln -s dbclient\_msql\_64 dbclient\_msql
sudo ln -s dbclient\_db2\_64 dbclient\_db2

32-bit

```
sudo ln -s dbclient_postgre_32 dbclient_postgre
sudo ln -s dbclient_oracle_32 dbclient_oracle
sudo ln -s dbclient_db2_32 dbclient_db2
```

### Troubleshooting

This section discusses the solutions to several problems commonly encountered with DB Server.

#### Important

Set the value of the **verbose** option to 3 when you are troubleshooting a DB Client. This setting provides a detailed log that may indicate the source of a particular problem. After you resolve the problem, reset the verbose option to its previous level to increase performance.

#### Increase the Processes Allowed Limit in Windows

By default, Microsoft Windows limits each local system account to approximately 120 processes that are running as-or are started by-services. When the number of running processes reaches this limit, any attempt to start an additional process will fail. Because Windows counts DBClient processes, 120 can be too low a limit. One example of when this may happen is during Outbound deployment with a high number of calling lists.

To change the number of processes allowed, follow the procedure described in the Microsoft Knowledge Base article located here, which describes changing the registry value:

HKEY\_LOCAL\_MACHINE\System\CurrentControlSet\Control\Session Manager\SubSystems\
Windows

In this procedure, each additional 512 kilobytes that you specify in the third **SharedSection** parameter will allow approximately 120 additional processes/services to be started. The default **SharedSection** setting is highlighted in the default registry value data:

```
%SystemRoot%\system32\csrss.exe ObjectDirectory=\Windows
SharedSection=1024,3072,512
Windows=On
SubSystemType=Windows
ServerDll=basesrv,1
ServerDll=winsrv:UserServerDllInitialization,3
ServerDll=winsrv:ConServerDllInitialization,2
ProfileControl=Off
MaxRequestThreads=16
```

Estimate the number of processes/services and apply it to the above calculation. For example:

- 65 services are running under the local system account.
- You plan to start DB Server as a service under the local system account.

• You plan to use 60 connections from Genesys DB Client applications to the DBMS.

These estimates require 125 services, which exceeds the default limit of 120.

In this example, Genesys recommends that you set the third **SharedSection** parameter to 1024, which increases the limit to 240. Use the Registry Editor to change the setting, as follows:

SharedSection=1024,3072,1024

#### Warning

Within the procedure, Microsoft presents a disclaimer about the Registry Editor: If you use Registry Editor incorrectly, you may cause serious problems that may require you to reinstall your operating system. Microsoft cannot guarantee that you can solve problems that result from using Registry Editor incorrectly. Use Registry Editor at your own risk.

#### DB Client Cannot Open the SQL Server Database

- Make sure the SQL Server client is properly installed and configured on the machine on which the DB Client is running (see the *Framework Deployment Guide* for more information).
- When DB Server tries to open the database, the following message appears in the log:

```
DBClient 96 - Server: username = 'user', password = '********', database = 'test', DB Server = 'cti'
```

Try to open the database manually (with the SQL Server client) using the values from the log message. If you can't do this, the problem lies with your SQL Server client configuration. In this case, contact your Database Administrator.

#### Request to Execute SQL Statement Fails

Check the log file for error messages. You may need to contact your Database Administrator for information on database-specific error codes. Check the log for the text of the SQL command that fails. Try to execute the same command manually with the SQL Server client, using the same username, password, and so on as specified in the Configuration Layer (configuration file).

## Document Change History

This section provides a summary of changes that have been made in this document in 9.0.

## June 8, 2018

The following pages have been added or updated:

• Added support for MS SQL Always On with MultiSubnet Listener.

## March 27, 2018

The following pages have been added or updated:

• Added information about using alternate versions of DBMS client software on Oracle, PostgreSQL, and Microsoft SQL Server.

## September 26, 2017

The following pages have been added or updated:

- Added information about using TLS v1.2 to secure connections for MS SQL Server databases; specified SQL Server collation name for multiple language support.
- Updated path to information about single language deployment for IBM DB2 databases.

## August 22, 2017

No pages were added or updated.